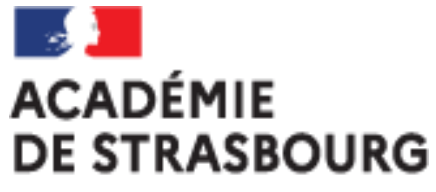

Liberté Égalité Fraternité

### Tutoriel CHORUS-DT pour personnel itinérant : l'ordre de mission personnel itinérant (OMIT)

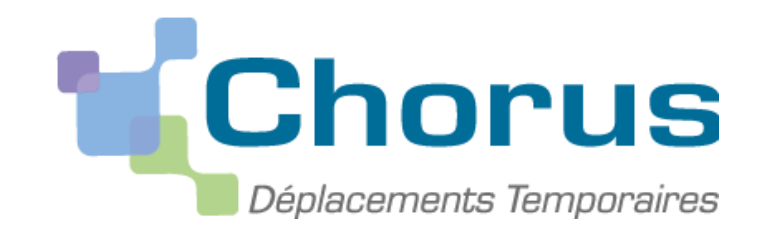

### <u>CRÉATION D'UN ORDRE DE MISSION PERSONNEL ITINERANT</u> (<u>OMIT</u>) (à faire régulièrement tous les mois)

- I. Se connecter à Chorus-DT via le portail Arena
- II. Créer l'ordre de mission personnel itinérant relié à l'OMP
  - 1. Saisir les frais de train
  - 2. Saisir les frais kilométriques
  - 3. Saisir les frais de repas
  - 4. Saisir les frais de péage
  - 5. Saisir les frais annexes
- III. Transmettre l'ordre de mission créé à la validation hiérarchique
- IV. Contacter la plateforme académique des frais de déplacements

#### I. Se connecter à CHORUS-DT via le portail ARENA :

#### **En Intranet**

https://intranet.in.ac-strasbourg.fr/arena https://si2d.in.ac-strasbourg.fr/arena

**De l'extérieur** http://si.ac-strasbourg.fr/arena

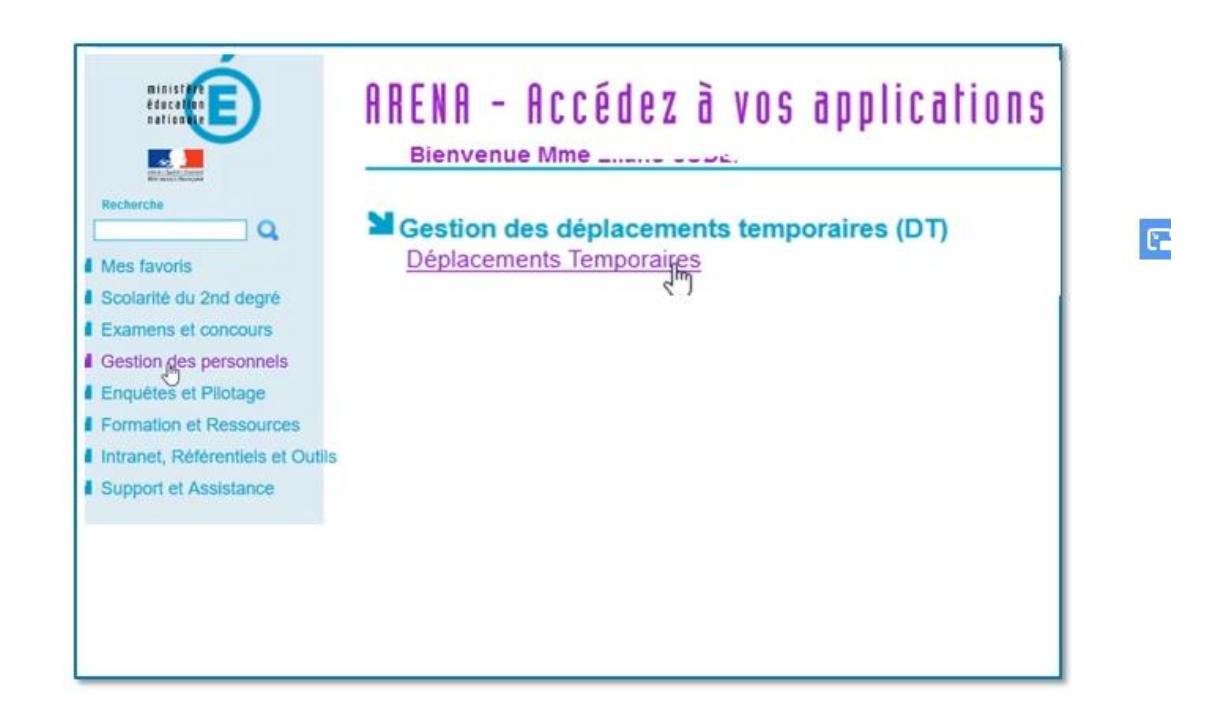

#### Ou en passant par l'infographie des frais de déplacements :

https://www.ac-strasbourg.fr/professionnels/outils-et-services/prise-en-charge-des-frais-de-deplacement/

### II. Créer l'ordre de mission personnel itinérant (OMIT)

### Sur la page d'accueil Chorus-DT, cliquer sur ordre de mission

| UE 🙀 Chorus Déplacements Temporaires                                              |                    | Accue      | il Ordres de mission | Etats de frais | Reportings | Q | 2 |
|-----------------------------------------------------------------------------------|--------------------|------------|----------------------|----------------|------------|---|---|
| Messages aux utilisateurs                                                         |                    |            |                      |                |            |   | • |
| ✓ Mentions légales CNIL / RGPD                                                    |                    |            |                      |                |            |   |   |
|                                                                                   |                    |            |                      |                |            |   |   |
| AES TACHES                                                                        |                    | 0 50       |                      |                |            |   |   |
| A Ordres de mission                                                               | 80.66 EUR          | 0 Etats o  | le frais             |                |            |   |   |
| A Ordres de mission<br>PFQGC 01/09/2020 STRASBOURG<br>PC23G 01/09/2020 STRASBOURG | 80.66 EUR<br>0 EUR | 0 Etats of | le frais             |                |            |   |   |

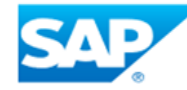

Si vous n'avez jamais créé d'ordre de mission (OM), le message suivant s'affiche. Cliquer ici

| Aucun document existant          | Voulez vous : |
|----------------------------------|---------------|
| Créer un nouvel Ordre de mission |               |
|                                  | Annuler       |

• <u>Si vous avez déjà créé un ordre de mission :</u>

Cliquer sur « Créer OM » en bas à gauche de l'écran

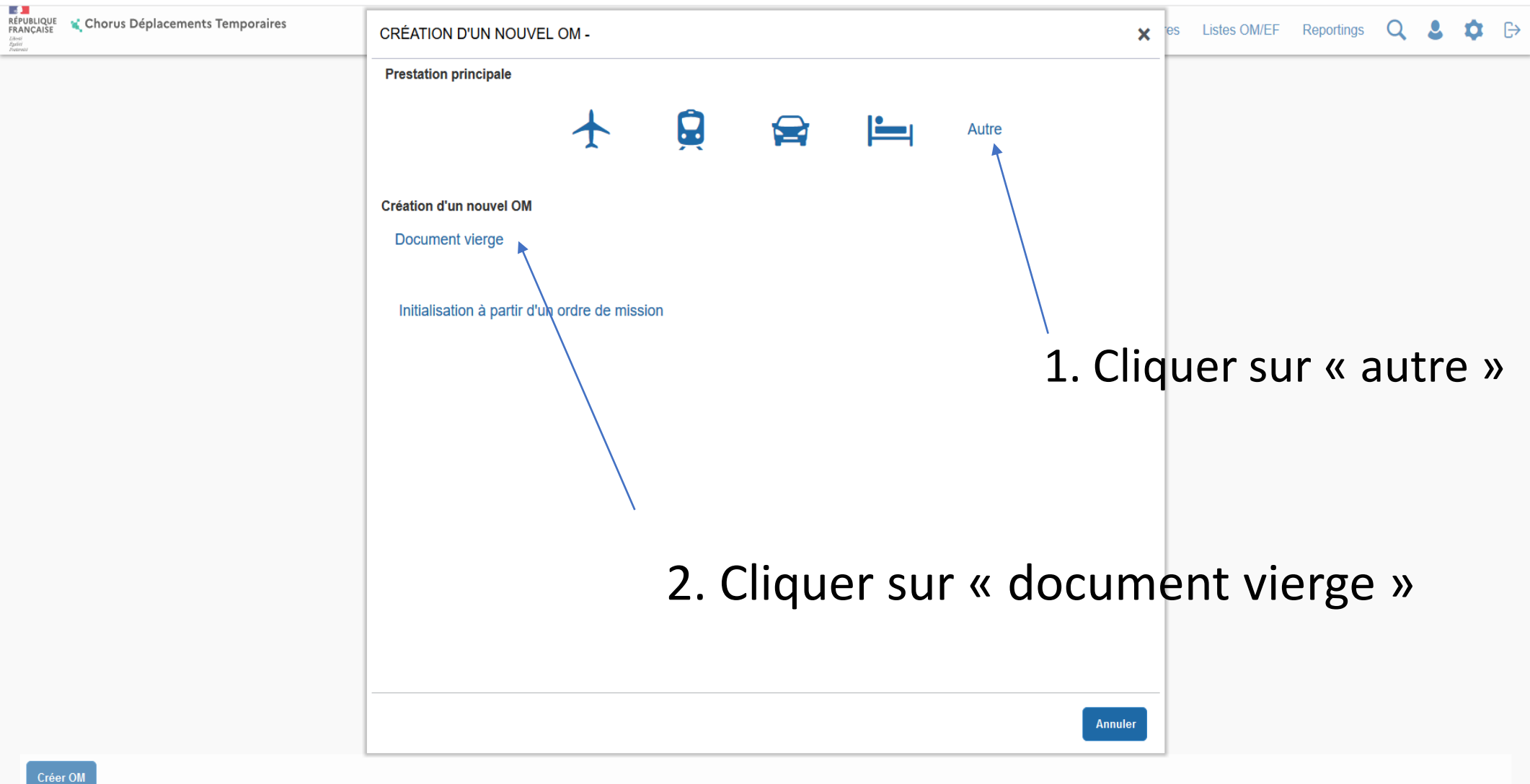

### <u>Sur l'onglet général renseigner les champs avec des sens</u> <u>interdits ET modifier « type de mission »</u>

| BLIQUE 🔌 Chorus Déplacements Te<br>ICCAISE | emporaires   |                             |            |                              | Acc               | cueil Ordres de missio | on Etats de frais | Factures     | Listes OM/EF              | Reportings                         | Q                      | 2                 | ۵                | G        |
|--------------------------------------------|--------------|-----------------------------|------------|------------------------------|-------------------|------------------------|-------------------|--------------|---------------------------|------------------------------------|------------------------|-------------------|------------------|----------|
| Ordre de Mission - PGHL                    | LZ - Statu   | t 1 - Création              |            |                              |                   |                        |                   | Coût total p | Co<br>prévisionnel hors i | ût total prévisio<br>ndemnités héb | nnel de la<br>ergement | a missi<br>et rep | on 0.0<br>as 0.0 | 0€<br>0€ |
| Général Prestations                        | Saisie de    | s étapes Frais prévisionnel | Avances    | Facturation                  | Historique        |                        |                   |              |                           |                                    |                        |                   |                  |          |
| Type de mission                            |              | Destination principale      | Dép        | part le                      | 1                 | Retour le              |                   |              |                           |                                    |                        |                   |                  | ^        |
| OM Classique                               | ~            |                             | Q ,        | JJ/MM/AAAA 🔳                 | HH:Mi O           | JJ/MM/AAAA 🔳           | HH:Mi             | •            |                           |                                    |                        |                   |                  |          |
| Lieu de départ                             |              | Lieu de retour              |            |                              |                   |                        |                   |              |                           |                                    |                        |                   |                  |          |
|                                            | Q            |                             | Q          |                              |                   |                        |                   |              |                           |                                    |                        |                   |                  |          |
| Objet de la mission                        |              | Commentaire                 | Inde       | emnités de mission           |                   |                        |                   |              |                           |                                    |                        |                   |                  |          |
| Enveloppes de moyens                       | Q            | Codes Projet / Formation    | Ce<br>Q    | entre de coûts CHORUS        | ٩                 | Axe ministériel 1      |                   | Q            |                           |                                    |                        |                   |                  |          |
| Domaine fonctionnel                        |              | Activité                    | Pr         | rojet analytique ministeriel |                   | Fonds                  |                   |              |                           |                                    |                        |                   |                  |          |
| 0140-05 (REMPLACEMENT)                     | Q            | Ţ                           | <b>Q</b>   |                              | Q                 |                        |                   | Q            |                           |                                    |                        |                   |                  |          |
| Elément OTP                                |              | Nouvelle affectation        | Ax         | ke libre 2                   |                   | Axe ministériel 2      |                   |              |                           |                                    |                        |                   |                  |          |
|                                            | Q            |                             |            |                              | Q                 |                        |                   |              |                           |                                    |                        |                   |                  |          |
| Structure opérationnelle                   |              |                             |            |                              |                   |                        |                   |              |                           |                                    |                        |                   |                  |          |
| 0681829U (ECOLE ELEMENTA                   |              |                             |            |                              |                   |                        |                   |              |                           |                                    |                        |                   |                  |          |
| Autorisation de véhicule                   |              |                             |            |                              |                   |                        |                   |              |                           |                                    |                        |                   |                  |          |
| ◎ De service                               |              | Personnel pour besoin o     | de service |                              | Personnel pour co | nvenance personnelle   |                   | Aucune       |                           |                                    |                        |                   |                  |          |
| Date de création                           |              |                             |            |                              |                   |                        |                   |              |                           |                                    |                        |                   |                  | ~        |
| Créer OM- Rechercher Imprim                | er Supprimer | OM                          |            |                              |                   |                        |                   |              |                           | Enregistre                         | r Re                   | fuser / \         | Valider          |          |

- type de mission : indiquer « OM personnel itinérant »
- Répondre « oui » à la question qui apparait
- destination principale : selon votre situation, soit votre commune de rattachement, soit la zone couverte par votre OMP (ex : département, académie,...).
- **OM permanent de référence** : rattacher votre OMIT à votre OMP ; cliquer sur la loupe et sélectionner la ligne de l'OMP de l'année scolaire concernée (par exemple : pour l'année 2021-2022, cliquez sur la ligne qui a pour date 01/09/2021)
- départ le : indiquer le premier jour de la période concernée (ex : 01/09/2021) et un horaire de départ (ex : 7h30)
- retour le : indiquer le dernier jour de la période concernée (ex : 30/09/2021) et un horaire de retour (ex : 19h00)

#### utiliser le calendrier et l'horloge qui vous sont proposés

- **objet de la mission :** indiquer le motif de votre déplacement (ex : réunion, commission...)
- autorisation de véhicule : cocher « personnel pour besoin de service »
- véhicule : sélectionner votre véhicule
- IK standard : sélectionner « barème IK standard »
- enregistrer votre saisie

## **1. Saisir les frais de transports (train) :**

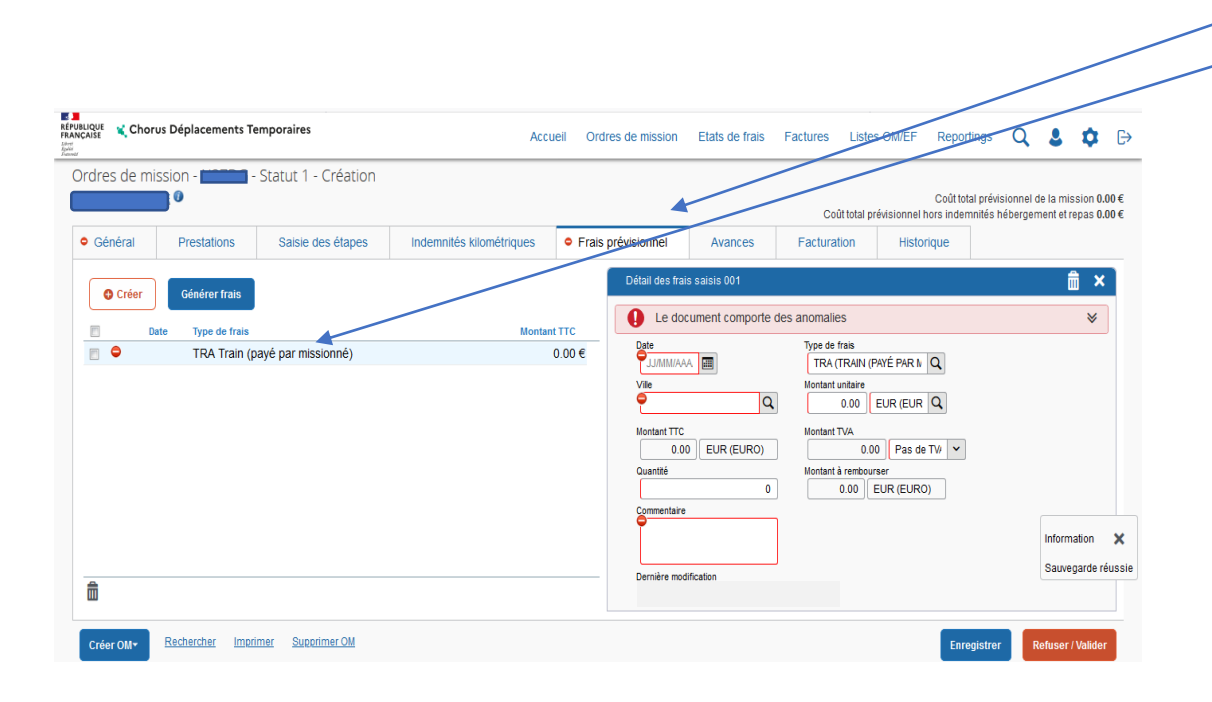

Sur l'onglet « **frais prévisionnels** », sélectionner le code « TRA » (train) pour vos déplacements en train

A noter la date, lieu, quantité, prix du billet et motif du déplacement

# 2.<u>Saisir les frais kilométriques</u> en cas d'utilisation du véhicule personnel :

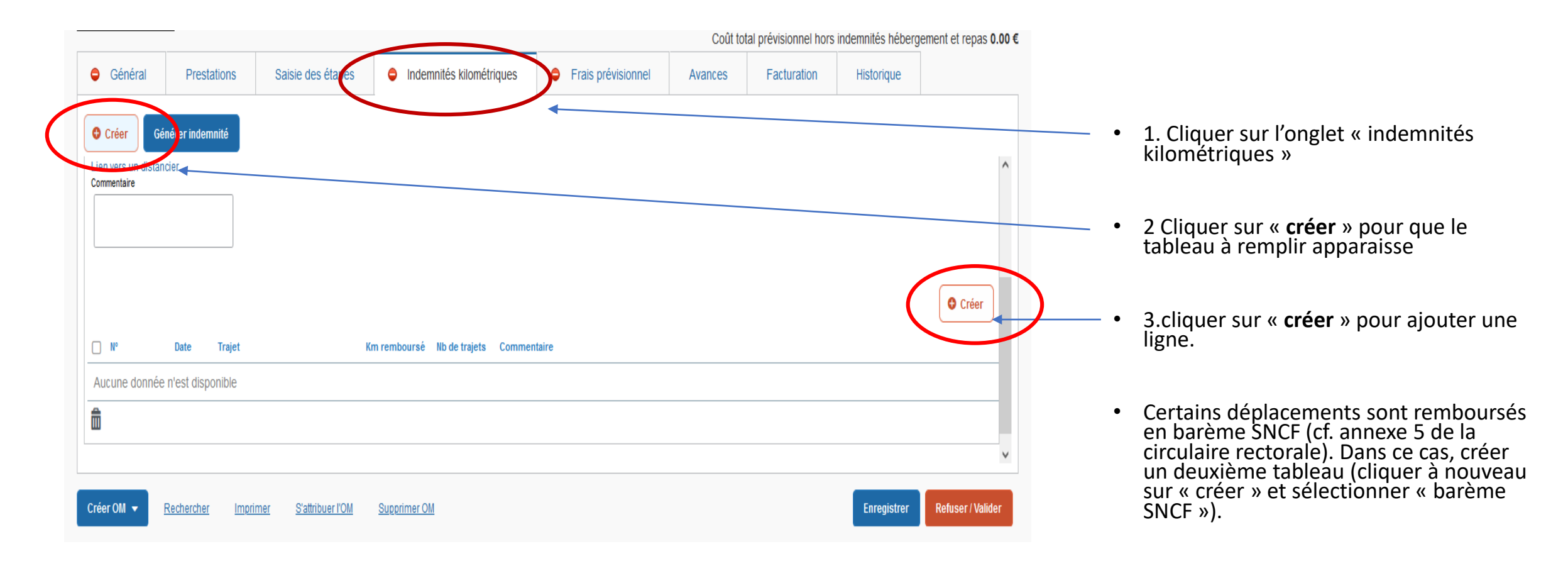

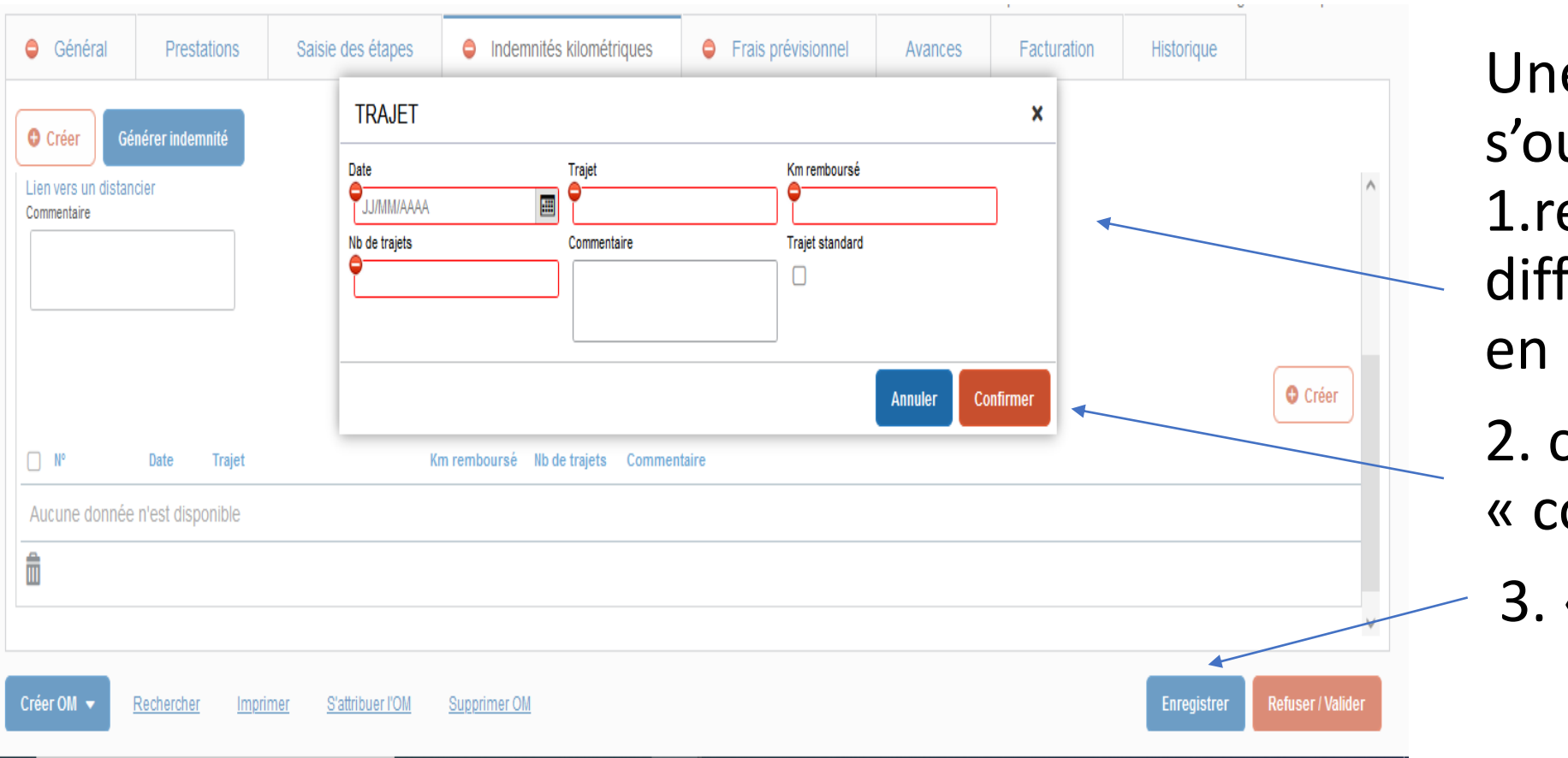

Une fenêtre s'ouvre : 1.renseigner les différents champs en rouge 2. cliquer sur « confirmer »

3. « enregistrer ».

# 3. <u>Saisir les frais de repas :</u>

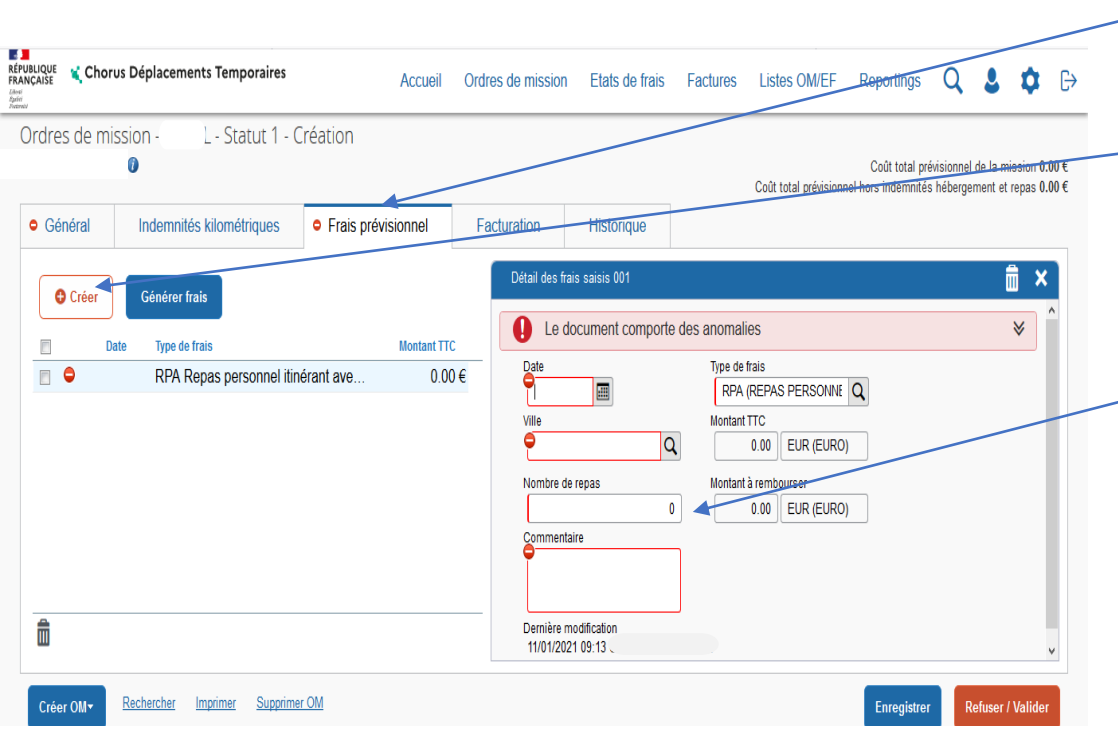

- Sur l'onglet « frais prévisionnels », cliquez sur
  « créer » pour ajouter vos repas (Code RPA)
- <u>le forfait repas est déjà indiqué,</u> <u>ajouter la quantité, la date et les</u> <u>horaires de déplacements de la journée.</u>

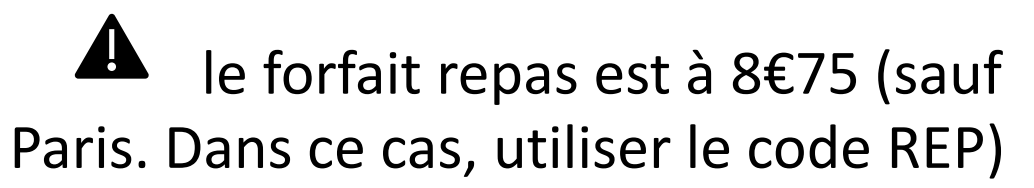

## 4. Saisir les frais de péage :

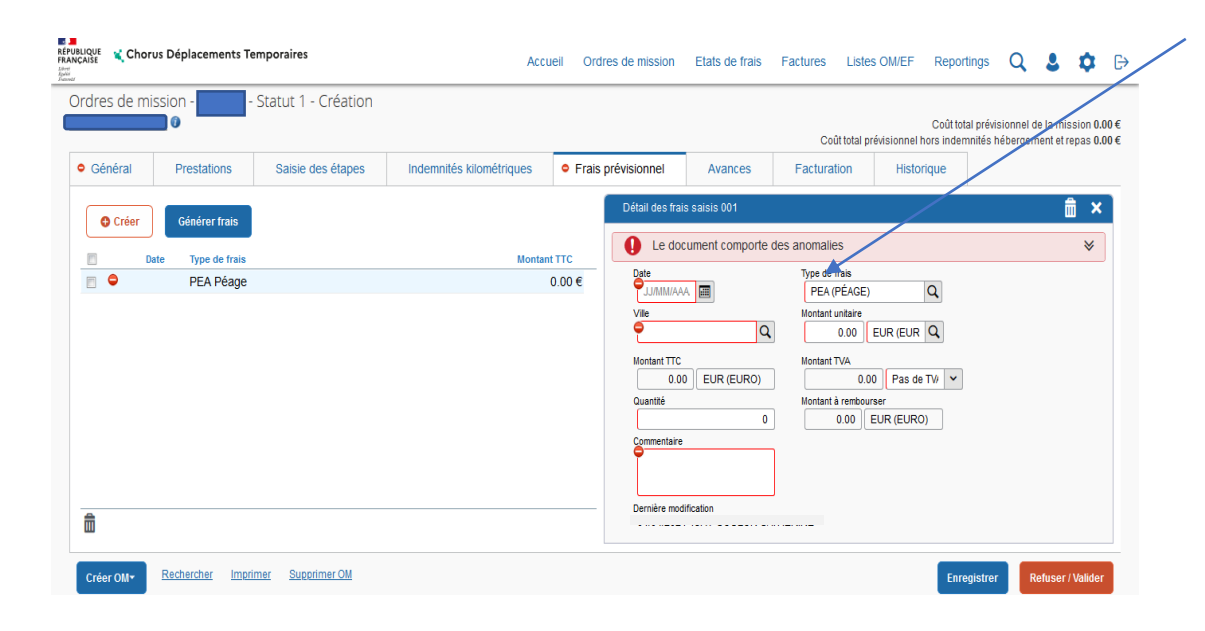

#### Sélectionnez le code « PEA » (péage) pour vos frais de péage

A noter la date, lieu, le nombre, le tarif et motif des déplacements.

# 5. <u>Saisir les frais annexes</u> (Tram, bus, métro, divers) :

| PUBLIQUE<br>ANÇAISE | Chor  | us Dép | lacements To  | emporaires          | Acc                      | ueil Ord | ires de mission                                                                         | Etats de frais                       | Factures List                                                                           | es OM/EF Reportings                                     | Q                          | 8 9 B                                  |
|---------------------|-------|--------|---------------|---------------------|--------------------------|----------|-----------------------------------------------------------------------------------------|--------------------------------------|-----------------------------------------------------------------------------------------|---------------------------------------------------------|----------------------------|----------------------------------------|
| Ordres              | de mi | ission | -             | Statut 1 - Création |                          |          |                                                                                         |                                      | Coût total                                                                              | Coût total prév<br>prévisionnel hors indemnités         | isionnel de l<br>hébergeme | a mission 0.00 €<br>nt et repas 0.00 € |
| Géné                | ral   | Pre    | estations     | Saisie des étapes   | Indemnités kilométriques | Frais    | prévisionnel                                                                            | Avances                              | Facturation                                                                             | Historique                                              |                            |                                        |
| <b>0</b> C          | Créer | Gé     | énérer frais  |                     |                          |          | Détail des frai                                                                         | s saisis 001                         | oc anomalios                                                                            |                                                         |                            | <b>≜</b> ×                             |
|                     | D     | ate    | Type de frais |                     | Monta                    | nt TTC   |                                                                                         | ument compone o                      |                                                                                         |                                                         |                            | *                                      |
|                     |       |        |               |                     |                          |          | Vile<br>Montant TTC<br>0.00<br>Quantité<br>Merci de préc<br>Dernière mod<br>01/10/2/22* | EUR (EURO) EUR (EURO) O EUR (EURO) U | DIV (DIVERS)<br>Montant untaire<br>0.00<br>Montant TVA<br>0.<br>Montant å rembo<br>0.00 | D) Q<br>EUR (EUR Q<br>00 TVAE7 V<br>wrser<br>EUR (EURO) |                            |                                        |
| Créer C             | om≁   | Reche  | ercher Impri  | imer Supprimer OM   |                          |          |                                                                                         |                                      |                                                                                         | Enregistre                                              | r Ref                      | user / Valider                         |

Sur l'onglet « **frais prévisionnels** », sélectionner le code « div » (divers) pour le remboursement

Concerne aussi le 1/30<sup>ème</sup> de l'abonnement mensuel Trace, Solea ou CTS (cf. annexe 1 de la circulaire rectorale)

noter la quantité, le montant unitaire, les dates, lieux et motifs des déplacements

### <u>Pour les autres frais annexes, toujours dans l'onglet « frais</u> <u>prévisionnels », cliquer sur créer puis :</u>

- pour des frais d'hébergement, utiliser le code HOR

Le forfait nuitée est à 110€ pour Paris / 90€ grandes villes / 70€ autres

- pour des frais de parking de gare, utiliser le code PKG

Le parking est remboursé s'il est couplé avec l'utilisation d'un transport en commun

#### Pour chaque code utilisé, indiquer le montant unitaire et la quantité

### III. Transmettre l'OMIT créé à la validation hiérarchique (ex : IEN, chef de service, ...) :

- cliquer sur « refuser/valider »
- cliquer sur la ligne « passer au statut : 2 attente de validation VH1 »
- indiquer le nom du valideur dans « destinataire »
- cliquer sur « confirmer le changement de statut ».

Vous avez terminé votre saisie. Dès validation par le VH1, votre demande sera prise en charge jusqu'au remboursement sur votre compte bancaire.

### IV. contacter la plateforme académique des frais de déplacements :

**O** Boîte mail fonctionnelle : ce.plateforme-deplacements@ac-strasbourg.fr

- Adjoint(e) à la Responsable : 03 89 21 56 23
  - Gestionnaire des personnels du 1<sup>er</sup> degré Bas-Rhin : 03 89 21 56 65
  - Gestionnaire des personnels du 1<sup>er</sup> degré Haut-Rhin : 03 89 21 56 36
  - Gestionnaire des personnels du 2<sup>d</sup> degré Bas-Rhin : 03 89 21 56 71
  - Gestionnaire des personnels du 2<sup>d</sup> degré Haut-Rhin : 03 89 21 56 64
- Plateforme académique des frais de déplacements, DSDEN du Haut-Rhin, 52-54 avenue de la République, BP 60092, 68017 COLMAR cedex

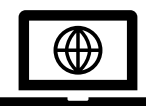

https://www.ac-strasbourg.fr/professionnels/outils-et-services/prise-en-chargedes-frais-de-deplacement/

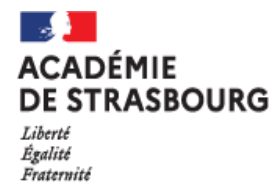